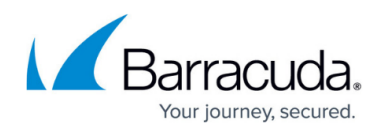

### How to Stream Data to Firewall Insights via a Remote Management Tunnel

#### https://campus.barracuda.com/doc/96026567/

In certain cases it can be necessary to stream data from a remote firewall to a Barracuda Firewall Insights device that is located behind a local border firewall. In the following setup, streaming data is sent from a remote firewall through the remote management tunnel over the Internet and through the local border firewall to the Control Center, which forwards the traffic to Firewall Insights.

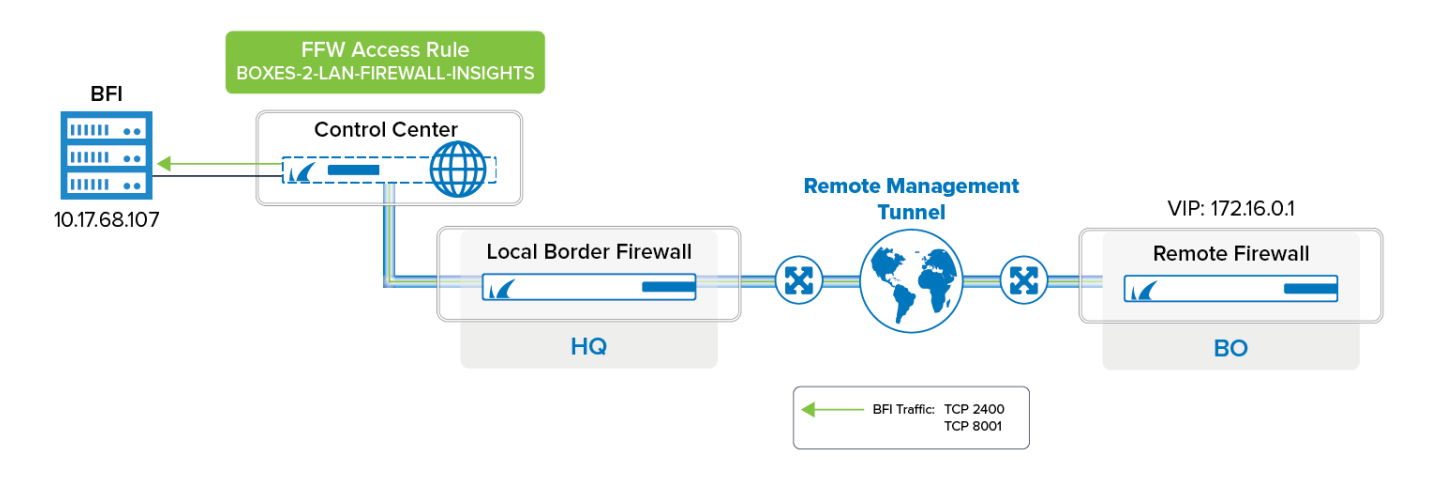

### **Before You Begin**

- You must complete all necessary steps for Firewall Insights integration. For more information, see <u>Barracuda Firewall Insights Integration</u>.
- A remote management tunnel must be established. For more information, see <u>How to Configure</u> <u>a Remote Management Tunnel for a CloudGen Firewall</u>.
- If you deploy a Control Center with a default configuration set from firmware version 8.0.1, the service object 'FIREWALL-INSIGHTS', the network object 'Firewall Insights' and the forwarding access rule 'BOXES-2-LAN-FIREWALL-INSIGHTS' are already preconfigured. You can therefore skip those steps.
- If you migrate a Control Center to firmware version 8.0.1, these items are not preconfigured, and you must create them according to the following description.

The Remote Firewall, the Border Firewall and the Control Center must have installed firmware version 8.0.1 or higher.

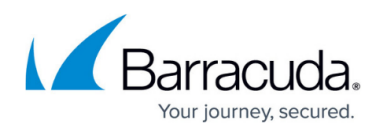

## **Step 1. On the Remote Firewall, Add Firewall Insights to the Remote Network Addresses for Tunnels**

You must add Firewall Insights to the remote network addresses list as a target in order to forward traffic through the management tunnel.

- 1. Go to CONFIGURATION > Configuration Tree > Multi Range > your range > your cluster > Boxes > your remote box > Network.
- 2. In the left navigation bar, click **Management Access**.
- 3. Click Lock.
- 4. In the **Remote Management Tunnel** section, click **Edit...** next to **Tunnel Details**.
- 5. The **Tunnel Details** window is displayed.
- 6. Click + in the **Remote Networks** section.
- 7. Enter the IP address of Firewall Insights to the list, e.g., 10.17.68.107

| Management Tunnel Configuration | 1            |    |   |              |   |   |   |    |    |
|---------------------------------|--------------|----|---|--------------|---|---|---|----|----|
| Remote Networks                 |              |    | 1 | $\mathbf{x}$ | • | × | • | ψ. | ∎• |
|                                 | 10.17.112.10 |    |   |              |   |   |   | ~  |    |
|                                 | 10.17.112.13 |    |   |              |   |   |   |    |    |
|                                 | 10.17.68.107 |    |   |              |   |   |   | =  |    |
|                                 | < 1          | II |   |              |   |   | > | ~  |    |
| VPN Point of Entry              |              |    | 1 |              | ÷ | × | ÷ | Ψ. | ۰. |
|                                 | 62.99.0.20   |    |   |              |   |   |   |    |    |
|                                 | <            | Ш  |   |              |   |   |   | >  |    |
| VPN Port                        | 692          |    |   |              |   |   |   |    | •  |
| Outbound Proxy                  | none         |    |   |              |   |   |   | ¥  | •  |
| Transport Protocol              | TCP          |    |   |              |   |   |   | ۷  | •  |
| Encryption Cipher               | AES-256      |    |   |              |   |   |   | ¥  | •  |

- 8. Click **OK**.
- 9. Click Send Changes and Activate.

### **Step 2. (Optional, only if not preconfigured) On the Control Center, Create Service Object Firewall-Insights**

- 1. Log into your Control Center on box level.
- 2. Go to CONFIGURATION > Configuration Tree > Box > Assigned Services > CCFW (Firewall) > Forwarding Rules

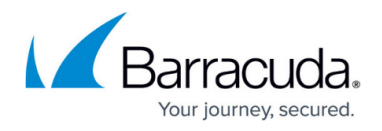

- 3. In the left navigation bar, click Services
- 4. Click Lock.
- 5. In the right section where the services are displayed, right-click and select **New**.
- 6. The Edit/Create Service Object window is displayed.
- 7. Enter the Name for the service object, e.g., FIREWALL-INSIGHTS.
- 8. Enter Firewall Insights ports for **Description**.
- 9. Click New Object... .
- 10. The Service Entry Parameters window is displayed.
- 11. Verify that 006 TCP is selected for **IP Protocol**.
- 12. For **Port Range**, enter 2400.
- 13. Click **OK**.
- 14. Click New Object... .
- 15. The Service Entry Parameters window is displayed.
- 16. Verify that 006 TCP is selected for **IP Protocol**.
- 17. For **Port Range**, enter 8001.
- 18. Click **OK**.

| Edit/Create Servic                           | ce Object                                          |                                  |                    | ×           |
|----------------------------------------------|----------------------------------------------------|----------------------------------|--------------------|-------------|
| Name W<br>Description Fire                   | ALL-INSIGHTS Service Color<br>ewall Insights ports | 1                                |                    |             |
| Nr. Ports / Re<br>01 TCP 8001<br>02 TCP 2400 | ef<br>1<br>0                                       | Plugin Co                        | omment             |             |
| Up Any<br>Down                               | ~                                                  | New Referer<br>New Object<br>K C | nce<br>t<br>Cancel | Edit Delete |

19. Click Send Changes and Activate.

Step 3. (Optional, only if not preconfigured) On the Control Center, Create Network Object Firewall Insights

- 1. Log into your Control Center on box level.
- 2. Go to CONFIGURATION > Configuration Tree > Box > Assigned Services > CCFW (Firewall) > Forwarding Rules

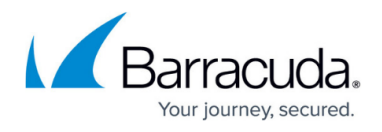

- 3. In the left navigation bar, click **Networks**.
- 4. Click Lock.
- 5. In the right section where the networks are displayed, right-click and select **New**.
- 6. The Edit/Create Network Object window is displayed.
- 7. For Type select Generic Network Object (IP, Network, Ranges).
- 8. Enter Firewall Insights for the name.
- 9. Click **OK**.

| Edit/Creat | te Network Object           |                    |         |                 |         | ×      |
|------------|-----------------------------|--------------------|---------|-----------------|---------|--------|
| Genera     | ıl ————                     |                    | _       | Description     |         |        |
| Туре       | Generic Network Object (IP, | , Network, Ranges) | $\sim$  | 1               |         | $\sim$ |
| Name       | Firewall Insights           |                    | Resolve |                 |         |        |
|            |                             |                    |         |                 |         | ~      |
|            |                             |                    |         | Network Color   |         |        |
| Include    | e Entries                   | + 🧕 🌆              | × 🖉     | Exclude Entries | ÷ 🧕 5   | 5 × 🖉  |
| IP / Re    | f / Geo                     | Comment            |         | IP / Ref / Geo  | Comment |        |
|            |                             |                    |         |                 |         |        |
|            |                             |                    |         |                 |         |        |
|            |                             |                    |         |                 |         |        |
|            |                             |                    |         |                 |         |        |
|            |                             |                    |         |                 |         |        |
|            |                             |                    |         |                 |         |        |
|            |                             |                    |         |                 |         |        |
|            |                             |                    |         |                 |         |        |
| 🗌 Enabl    | e L3 Pseudo Bridging        |                    |         |                 | ОК      | Cancel |

10. Click Send Changes and Activate.

# Step 4. On the Control Center, Enter the IP Address of Firewall Insights in the Network Object Firewall Insights

- 1. Log into your Control Center on box level.
- 2. Go to CONFIGURATION > Configuration Tree > Box > Assigned Services > CCFW (Firewall) > Forwarding Rules
- 3. In the left navigation bar, click **Networks**.
- 4. Click Lock.
- 5. In the right section where the networks are displayed, double-click **Firewall Insights**.
- 6. The Edit/Create Network Object window is displayed.
- 7. If the IP address 0.0.0.0 is entered, click the  $\mathbf{x}$  to remove it.
- 8. Click + to enter the IP address of your Firewall Insights device, e.g., 10.17.68.107.
- 9. Click Insert and Close.
- 10. Click **OK**.

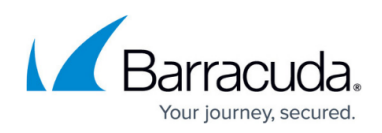

|         |                            |                    | Description                                |                    |
|---------|----------------------------|--------------------|--------------------------------------------|--------------------|
| Туре    | Generic Network Object (IP | , Network, Ranges) | <ul> <li>FIREWALL INSIGHTS. ADA</li> </ul> | APT TO YOUR NEEDS! |
| Name    | Firewall Insights          | Resolv             | e                                          |                    |
|         |                            |                    | Network Color                              |                    |
| Include | Entries                    | 🕂 🕂 🔕 👫 🗙          | Exclude Entries                            | + 🚳 🍢 🛪            |
| 10.17.6 | 8.107                      |                    |                                            | Common             |

11. Click Send Changes and Activate.

# Step 5. (Optional, only if not preconfigured) On the Control Center, Allow Firewall Insights Traffic to Firewall Insights by an Access Rule

To forward Firewall Insights traffic from the Control Center to Firewall Insights, you must create the following access rule:

- 1. Log into your Control Center on box level.
- 2. Go to CONFIGURATION > Configuration Tree > Multi Range > Assigned Services > CCFW (Firewall) > Forwarding Rules
- 3. Click Lock.
- 4. Click +.
- 5. Enter the following values for the rule:
  - **Connection Type** Pass.
  - **Name** BOXES-2-LAN-FIREWALL-INSIGHTS.
  - $\circ~$  Source Select any from the drop-down menu.
  - **Service** Select FIREWALL INSIGHTS from the drop-down menu.
  - **Destination** Select Firewall-Insights from the drop-down menu.
  - **Connection Method** Select Original Source IP from the drop-down menu.
- 6. Click **OK**.

### Barracuda CloudGen Firewall

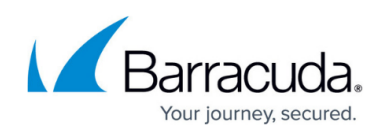

| /iews 🙆           |                    | BOXES-2-LAN-FIREWALL-INSIGHT                                            | S                                                  |
|-------------------|--------------------|-------------------------------------------------------------------------|----------------------------------------------------|
| Rule              | Pass               | Allows limited LAN access from mar                                      | naged firewalls to Firewall Insights.              |
| Advanced          | rectional          | 💿 🗌 Dynamic Rule                                                        | 🕘 🗌 Deactivate Rule                                |
| CMP Handling      | Source VR Instance | default 🗸 Destina                                                       | tion VR Instance default                           |
| Object Viewer 🛛 🔕 | Source             | Service                                                                 | Destination                                        |
| Object Viewer     | Any                | ✓ FIREWALL-INSIGHTS                                                     | <ul> <li>Firewall Insights</li> </ul>              |
|                   | 0.0.0/0            | TCP 8001                                                                | 10.17.68.107                                       |
|                   |                    | 102 2400                                                                |                                                    |
|                   |                    |                                                                         |                                                    |
|                   |                    |                                                                         |                                                    |
|                   |                    |                                                                         |                                                    |
|                   |                    |                                                                         |                                                    |
|                   |                    |                                                                         |                                                    |
|                   | Authenticated User | Policies                                                                | Connection Method                                  |
|                   | Any                | IPS Policy                                                              | Original Source IP                                 |
|                   |                    | No Scan                                                                 | <ul> <li>Original Source IP (same port)</li> </ul> |
|                   |                    |                                                                         |                                                    |
|                   |                    | Schedule                                                                |                                                    |
|                   |                    | Schedule<br>Always                                                      | ~                                                  |
|                   |                    | Schedule<br>Always<br>QoS Band (Fwd)                                    | ~                                                  |
|                   |                    | Schedule<br>Always<br>QoS Band (Fwd)<br>VoIP (ID 2)                     | ~                                                  |
|                   |                    | Schedule<br>Always<br>QoS Band (Fwd)<br>VoIP (ID 2)<br>QoS Band (Reply) | ~                                                  |

#### 7. Click Send Changes and Activate.

The remote firewall can now stream data to Firewall Insights via the remote management tunnel.

#### Barracuda CloudGen Firewall

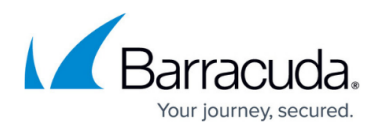

#### Figures

- 1. bfi\_remote.png
- 2. brs\_add\_brs\_to\_rmts.png
- 3. bfi\_service\_ports.png
- 4. bfi\_network.png
- 5. bfi network ip.png
- 6. bfi\_cc\_fw\_rule.png

© Barracuda Networks Inc., 2024 The information contained within this document is confidential and proprietary to Barracuda Networks Inc. No portion of this document may be copied, distributed, publicized or used for other than internal documentary purposes without the written consent of an official representative of Barracuda Networks Inc. All specifications are subject to change without notice. Barracuda Networks Inc. assumes no responsibility for any inaccuracies in this document. Barracuda Networks Inc. reserves the right to change, modify, transfer, or otherwise revise this publication without notice.